#### TUTO RIEL

### Ajouter ou modifier une session d'examen ou d'épreuves communes

#### **Remarque**

L'organisation des examens blancs et des épreuves communes se fait via le menu **Organisation >** Examens blancs et épreuves communes > Organisation des examens blancs et des épreuves communes (<sup>(©)</sup>).

| Pégase                                                                   |                                        |                                                      | Session en cours : Année scolaire 2024-2025 (T) |
|--------------------------------------------------------------------------|----------------------------------------|------------------------------------------------------|-------------------------------------------------|
| Accueil Personnes - Au quotidien - Comités, commissions, conseils, ESS - | Organisation - Liens externes - Adm    | nistration + Votre compte                            |                                                 |
| Accueil                                                                  | Découverte des formations post-collège |                                                      |                                                 |
| Bienvenue sur <i>Pégase</i>                                              | Examens et épreuves communes           | Demandes d'aménagements d'épreuves                   |                                                 |
|                                                                          | Stages >                               | Organisation des examens blancs et épreuves communes | 1 ADE                                           |
| Travail à faire                                                          | Tableaux de suivi                      | Réunions                                             | du jour                                         |

### Ajouter ou modifier

Pour ajouter une session d'examen ou d'épreuves communes, cliquez sur le bouton **Ajouter**  $(\mathbb{O})$ . Pour modifier une session d'examen ou d'épreuves communes, cliquez sur le bouton de la session à modifier  $(\mathbb{Q})$ .

| Préfixe                  | Intitulé                             | Nombre d'élèves concernés \Rightarrow | Recherch          | er:     |
|--------------------------|--------------------------------------|---------------------------------------|-------------------|---------|
| DNBBL1                   | DNB Blanc n°1                        | 82                                    | CARPENTIER Louise |         |
| DNBPROBL1                | DNB pro Blanc n°1                    | 1                                     | CARPENTIER Louise | 0 8 1 / |
| EC-FR4EME                | Epreuves communes de français 4ème   | 74                                    | CARPENTIER Louise | 001     |
| EPR-FR5EME               | Epreuves communes de français - 5ême | 73                                    | CARPENTIER Louise | 0 8 1 🗸 |
| rélément 1 à 4 sur 4 élé | ments                                |                                       |                   |         |
|                          |                                      |                                       |                   |         |
|                          |                                      |                                       |                   |         |

### Modifier depuis la page de gestion d'une session d'examen ou d'épreuves communes

Depuis la page de gestion d'un tableau de suivi, pour modifier les informations du tableau de suivi, cliquez sur le bouton **Modifier les informations de cette session d'examen blanc / d'épreuves communes** (en bas de page) (③).

### Ajouter ou modifier une session d'examen ou d'épreuves TUTO communes

| Pégase                                   |                                                                                                    |              |                     |                       |        |                                   |
|------------------------------------------|----------------------------------------------------------------------------------------------------|--------------|---------------------|-----------------------|--------|-----------------------------------|
| Accueil Personnes - Au quotidien -       | Comités, commissions, conseils, ESS - Organisation - Liens externes - Administration - Votre compte |              |                     |                       |        |                                   |
| Accueil > Examens blancs et épreuves con | mmunes > Organisation des épreuves > Gérer une session d'examen blanc / d'épreuves communes         |              |                     |                       |        |                                   |
|                                          |                                                                                                    |              |                     |                       |        |                                   |
| ←→ ↑ ▶ □ 1 2                             | 1 6%0                                                                                               |              |                     |                       |        | Q X                               |
| Favoris                                  | Nom                                                                                                 | - 1          | Permissions         | Modifié               | Taille | Туре                              |
| DNB Blanc n*1                            | convocations_toutes_classes_dnbbl1_20241022232904.pdf                                               |              | Lecture et Écriture | 22/10/2024 à 11:29:04 | 296 KB | Format de document portable (PDF) |
| © Corbeille                              | dnbb1_feuile_emargement_distribution_convocations_toutes_classes_20241022233405.pdf                 |              | Lecture et Écriture | 22/10/2024 à 11:34:05 | 15 KB  | Format de document portable (PDF) |
|                                          |                                                                                                    |              |                     |                       |        |                                   |
|                                          |                                                                                                    |              |                     |                       |        |                                   |
|                                          |                                                                                                    |              |                     |                       |        |                                   |
|                                          |                                                                                                    |              |                     |                       |        |                                   |
|                                          |                                                                                                    |              |                     |                       |        |                                   |
|                                          |                                                                                                    |              |                     |                       |        |                                   |
|                                          |                                                                                                    |              |                     |                       |        |                                   |
|                                          |                                                                                                    |              |                     |                       |        |                                   |
|                                          |                                                                                                    |              |                     |                       |        |                                   |
|                                          |                                                                                                    |              |                     |                       |        |                                   |
|                                          |                                                                                                    |              |                     |                       |        |                                   |
|                                          |                                                                                                    |              |                     |                       |        |                                   |
|                                          |                                                                                                    |              |                     |                       |        |                                   |
|                                          |                                                                                                    |              |                     |                       |        |                                   |
|                                          |                                                                                                    |              |                     |                       |        |                                   |
|                                          |                                                                                                    |              |                     |                       |        |                                   |
|                                          |                                                                                                    |              |                     |                       |        |                                   |
|                                          |                                                                                                    |              |                     |                       |        |                                   |
| DNB Blanc n°1                            |                                                                                                    |              |                     |                       |        | Éléments: 2, Somme: 311 KB        |
|                                          |                                                                                                    |              |                     |                       |        |                                   |
|                                          |                                                                                                    |              |                     |                       |        |                                   |
|                                          |                                                                                                    |              |                     |                       |        |                                   |
|                                          | MODIFIER LES INFORMATIONS DE CETTE SESSION DE                                                       | CAMIEN BLANC | DEPREUVES COMMUNES  |                       |        |                                   |

### Informations générales

RIEL

Une nouvelle page s'ouvre. Complétez la partie Informations générales (④) notamment le préfixe de la session (il sera utilisé pour l'anonymat des élèves) et l'intitulé de la session.

| Pégase                                                                                                    | ⊡ Ê    |
|----------------------------------------------------------------------------------------------------|--------|
| Accueil Personnes - Au quatiden - Comités, commissions, conseils, ESS - Organisation - Liens externes - Administration - Votre compte |        |
| Accuel > Examens blancs et épreuves communes > Organisation des épreuves > Alputer une session d'examen blanc / d'épreuves communes   |        |
| Ajouter une session d'examen blanc / d'épreuves communes                                                                              | ? AIDE |
| A Informations générales                                                                                                    |        |
|                                                                                                    |        |
| PREFIXE Unigatore (La pretixe sera utilise dans le numero d'anonymat des elevres)                                                     |        |
|                                                                                                    |        |
| INTITULÉ (bligatore                                                                                                    |        |
|                                                                                                    |        |
| DESCRIPTION                                                                                                    |        |
|                                                                                                    |        |
|                                                                                                    |        |
|                                                                                                    |        |
|                                                                                                    |        |
|                                                                                                    | 0      |
| INFORMATIONS COMPLÉMENTAIRES                                                                                                    |        |
|                                                                                                    |        |
|                                                                                                    |        |
|                                                                                                    |        |
|                                                                                                    |        |
|                                                                                                    |        |
| SIGNATAIRE DES CONVOCATIONS Obligatoire                                                                                               |        |

# Ajouter ou modifier une session d'examen ou d'épreuves communes

### **Epreuves**

Dans la partie **Epreuves** (⑤), vous allez définir les épreuves de la session d'examen.

#### **Attention**

*Pégase* ne gère pas les sous-épreuves (comme par exemple les sous-épreuves de français du DNB). Vous devez donc créer une épreuve par sous-épreuve. N'hésitez pas à vous reporter au cas pratique sur l'organisation d'un DNB blanc.

Pour ajouter une épreuve, cliquez sur le bouton **Ajouter une épreuve** (<sup>©</sup>). Complétez les informations sur l'épreuve, notamment l'intitulé de l'épreuve (<sup>⑦</sup>).

Pour supprimer une épreuve, cliquez sur le bouton 💼 de l'épreuve (®).

| Dreuves                               |                   |         |          |       |                                                                                              |   |
|---------------------------------------|-------------------|---------|----------|-------|----------------------------------------------------------------------------------------------|---|
| + AJOUTER UNE ÉPREUVE                 |                   |         |          |       |                                                                                              |   |
| Intitulé de l'épreuve                 | Type<br>d'épreuve | Durée   | Note sur | Ordre | Correcteurs                                                                                  | ( |
| Français                              | Écrite *          | 03:00 * | 100      | 1     | × BONNET Mélanie ( Non défini) × GAUTIER Jaxon ( Non défini) × MICHEL Delphine ( Non défini) |   |
| Français - Grammaire et compréhension | Écrite *          | 01:15 * | 50       | 2     | - Sélectionnez les correcteurs -                                                             |   |
| Français - Dictée                     | Écrite *          | 00:15 * | 10       | 3     | - Sélectionnez les correcteurs -                                                             |   |
| Français - Rédaction                  | Écrite *          | 01:30 * | 40       | 4     | Sélectionnez les correcteurs                                                                 |   |
| Mathématiques                         | Écrite *          | 02:00 * | 100      | 5     | - Sélectionnez les correcteurs                                                               |   |
|                                       | Écrite *          | • 00:00 |          | 6     | Sélectionnez les correcteurs                                                                 |   |

### Elèves

Dans la partie **Elèves** (**0**), cochez les élèves concernés par la session d'examen ou d'épreuves communes(**②**).

Vous pouvez rechercher un ou plusieurs élèves grâce au champ **Rechercher** (❸). Si vous souhaitez cocher tous les élèves affichés, cochez la case en entête de tableau (④).

# Ajouter ou modifier une session d'examen ou d'épreuves communes

| èves |                    |              | 8      |
|------|--------------------|--------------|--------|
|      |                    | Rechercher : |        |
|      | Nom                |              | Classe |
|      | ADAM Jeanne        |              | SEME1  |
|      | ALEXANDRE Juliette |              | 5EME1  |
|      | ALLARD Léa         |              | IEME1  |
|      | ANTOINE Ayden      | 9            | 5EME1  |
|      | AUBRY Olivia       | 1            | SEME1  |
|      | AUGER Ethan        |              | 4EME3  |
|      | BAILLY Victoire    | 3            | SEME1  |
|      | BARBE Paul         | 1            | 5EME2  |
|      | BARON Adèle        | 0            | SEME1  |
|      | BARRE Aaron        | 0            | SEME3  |
|      | BARTHELEMY Marceau |              | 5EME1  |
|      | BAUDRY Charlie     | -            | 4EME2  |
|      | BAZIN Noé          |              | IEME3  |

### Sauvegarder

Pour sauvegarder et revenir au formulaire de saisie, cliquez sur le bouton **Sauvegarder** (**9**) qui suit le tableau des élèves.

Pour sauvegarder et aller à la fiche de gestion, cliquez sur le bouton **Sauvegarder et aller à la fiche de la session** (③).

|           | THIERRY Lucas                    |   | 3EME2   |
|-----------|----------------------------------|---|---------|
|           | TOUSSAINT Inaya                  |   | 4EME3   |
|           | TURPIN Mia                       |   | 4EME2   |
|           | VAILLANT Éden                    |   | 4EME1   |
|           | VALENTIN Sacha                   |   | 4EME2   |
|           | VALETTE Lina                     |   | 4EME3   |
|           | VALLEE Liam                      |   | 5EME2   |
|           | VALLET Éva                       |   | 4EME3   |
|           | VERDIER Lenny                    |   | 5EME3   |
|           | VIAL Judith                      |   | 3EME1   |
|           | VOISIN Isaac                     |   | 5EME2   |
|           | WAGNER Anna                      |   | 4EME3   |
|           | WEBER Louise                     |   | 6EME3   |
|           | WEISS Gabriel                    |   | 3EME3   |
| hage de l | élément 1 à 299 sur 299 éléments | 6 |         |
|           |                                  |   | ANNULER |